# WISCONSIN SYSTEM HRS

# Absence Considerations

- Employees are required to submit absences (leave reports) by the 5<sup>th</sup> of each "following" month (i.e., employees would need to submit any absences taken in January by February 5<sup>th</sup>).
- It is recommended that employee's absences are approved by the <u>10<sup>th</sup> of the month</u>.
- **NOTE:** We recommend setting up a reoccurring task reminder in Outlook as a consistent reminder for approving absences.

## Log into the portal

- My UW System portal at https://my.wisconsin.edu/
- A link is available from the Human Resources Home Page and the Faculty and Staff Home Page
- Look for the "Manager Time and Approval" section
- Click on the "Approve Absence" link. This will take you into HRS to approve the submitted absence requests.

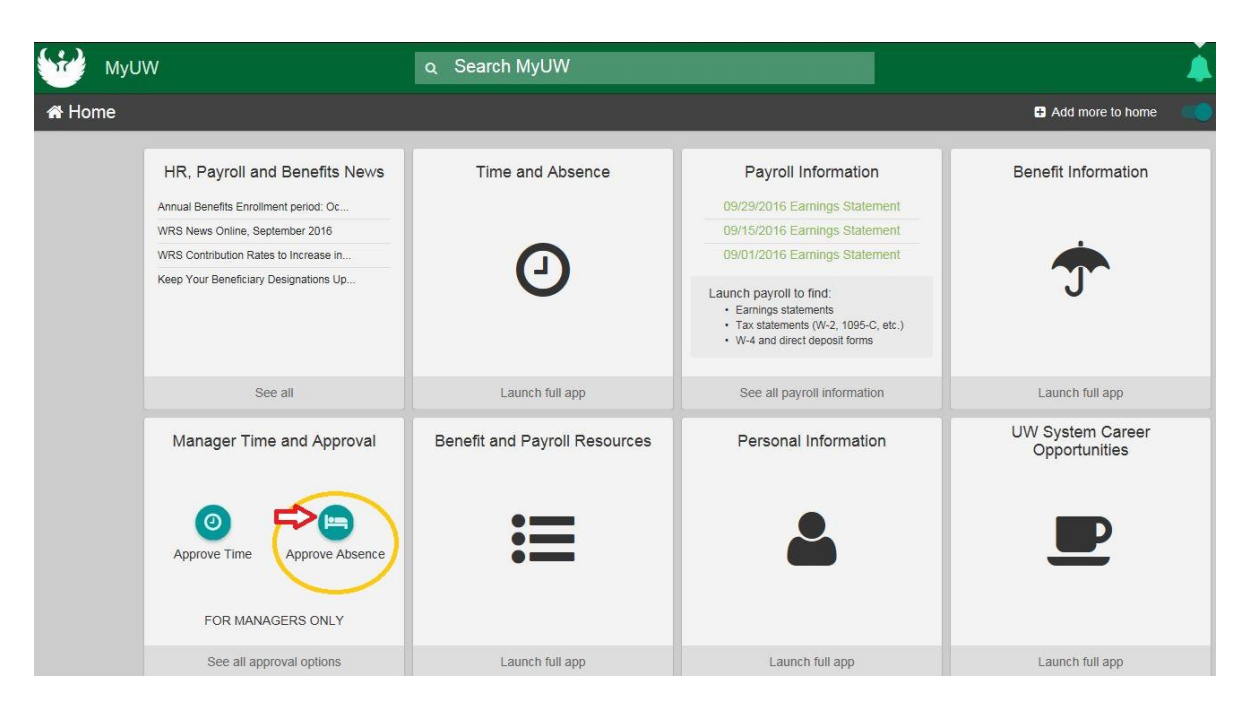

#### **Absence Requests Page**

- After clicking on Approve Absence you will be brought to the Absence Requests page.
- Employees with pending absences will be listed.
- By clicking on the blue hyperlinked employee name, you will be taken to a screen where you can see the details of the absence request and are able to Approve, Deny, or Push Back an absence.

- When reviewing absence request details, you should be checking the following items:
  - 1. Confirm the dates that the employee entered are correct.
  - 2. Review the available leave balance- make sure the employee has enough of the leave type for the request submitted.
  - 3. Review any comments from the employee.

| Start Date:     | 08/12/2013     | 3 1   |                  |                |     |
|-----------------|----------------|-------|------------------|----------------|-----|
| End Date:       | 08/12/2013     | 3     |                  |                |     |
| Absence Name:   | Vacation (CLS) |       | Current Balance: | 112.50 Hours** | 2   |
| Reason:         | Regular        |       |                  |                |     |
| Entry Type      | Hours Per      | Day   |                  |                |     |
| Hours Per Day   | 6.00           |       |                  |                |     |
| Duration:       | 6.00           | Hours |                  |                |     |
| Vorkflow        |                |       |                  |                |     |
| Status:         | Submitted      |       |                  |                |     |
| omments 3       |                |       |                  |                |     |
| Requestor Comme | nts:           |       |                  |                |     |
| Approver Commen | ts:            |       |                  |                | ÷ ( |

• Once absence details are reviewed, click on applicable button:

Approve

Deny

 APPROVE: Choosing this option will allow the employee to take their absence. Once you approve an absence, you cannot make any changes. Only the payroll coordinator will be able to make any necessary adjustments.

Push Back

- **DENY**: Choosing this option means that you will not allow your employee to take their absence.
- **PUSH BACK**: If you choose to "Push Back" an absence request you are telling the employee that they may need to make a change to their absence and then resubmit.
  - An example of a push back could be used when an employee does not have enough Personal Holiday and needs to take Vacation instead.
  - If the employee submits an absence and then needs to make a change, by 'pushing back' the absence this will activate the Edit button and allow the employee to change the absence and resubmit.
- HRS will show a warning and a confirmation before an absence is approved.
- **NOTE:** The employee is responsible for checking to see if their request has been approved, denied, or pushed back.
- NOTE: It is important to keep up with approving your employee's absence requests. If you do
  not process their absence requests, their absence balances will not be up-to-date and their pay
  may not be accurate.

# **Additional Resources for Absence Approvals**

| Absend                                         | ce Requ                                      | iests                                                      |                                                |                                                                      |                                             |            |          |               |           |  |  |  |  |
|------------------------------------------------|----------------------------------------------|------------------------------------------------------------|------------------------------------------------|----------------------------------------------------------------------|---------------------------------------------|------------|----------|---------------|-----------|--|--|--|--|
|                                                |                                              |                                                            |                                                |                                                                      |                                             |            |          |               |           |  |  |  |  |
| ADMIN PRG                                      | MANAGER                                      | I                                                          |                                                |                                                                      |                                             |            |          |               |           |  |  |  |  |
| Click on the<br>monthly cale<br>To view all re | requestor's<br>endar for you<br>equests or p | name link to app<br>r direct reports b<br>reviously approv | prove or den<br>by clicking or<br>ved/denied r | y the request. You ca<br>n the View Monthly C<br>equests, use the Sh | an view the<br>alendar link.<br>ow Requests |            |          |               |           |  |  |  |  |
| by Status and select the Refresh button.       |                                              |                                                            |                                                |                                                                      |                                             |            |          |               |           |  |  |  |  |
| *Show Reque                                    | ests by Statu                                | Is: Pending                                                | $\sim$                                         | Refresh                                                              |                                             |            |          |               |           |  |  |  |  |
| Absence Backup                                 |                                              |                                                            |                                                |                                                                      |                                             |            |          |               |           |  |  |  |  |
| Absence Rec                                    | quests                                       |                                                            |                                                |                                                                      |                                             |            |          |               |           |  |  |  |  |
| <u>Name</u>                                    |                                              | Employee ID                                                | Job Title                                      |                                                                      | Absence Name                                | Start Date | End Date | <u>Status</u> | Submitted |  |  |  |  |
|                                                |                                              |                                                            |                                                |                                                                      |                                             |            |          |               |           |  |  |  |  |
|                                                |                                              |                                                            |                                                |                                                                      |                                             |            |          |               |           |  |  |  |  |
|                                                |                                              |                                                            | _                                              |                                                                      |                                             |            |          |               |           |  |  |  |  |
| Co To:                                         |                                              |                                                            |                                                |                                                                      |                                             |            |          |               |           |  |  |  |  |
| GO 10:                                         | Request E                                    | mployee Absen                                              | ice                                            |                                                                      |                                             |            |          |               |           |  |  |  |  |
|                                                | View Abse                                    | ence Balances                                              |                                                |                                                                      |                                             |            |          |               |           |  |  |  |  |
|                                                |                                              | noo Doguoot Hi                                             | istory                                         |                                                                      |                                             |            |          |               |           |  |  |  |  |
|                                                | View Abse                                    | ince Request m                                             |                                                |                                                                      |                                             |            |          |               |           |  |  |  |  |
|                                                | View Abse                                    | nce Request ni                                             |                                                |                                                                      |                                             |            |          |               |           |  |  |  |  |
|                                                | <u>View Abse</u><br><u>View Mont</u>         | hly Calendar                                               |                                                |                                                                      |                                             |            |          |               |           |  |  |  |  |
|                                                | View Abse                                    | hille Request hi                                           |                                                |                                                                      |                                             |            |          |               |           |  |  |  |  |

#### View Absence Balances:

- Used to view all the leave balances for an employee.
  - $\circ$   $\;$  Enter the date on which you would like to start searching
  - Click "Continue"
- The first column "Entitlement Name" lists absence types an employee may have available.
- The second column will be "Balance as of ..." the last running of **Time Administration** (a process that runs at 9am, 11am, 1pm, 3pm and nightly).

## **Absence Request History:**

- It is the employee's responsibility to check in HRS to see if their absences are Approved, Denied, or Pushed Back.
  - **Submitted**: Indicates that the supervisor has not yet looked at this request.
  - Pushed Back: Indicates that the employee needs to make some changes to their request. The employee needs click on the EDIT button to make changes to the request and then resubmit.
  - **Denied**: The employee may not take the absence they have submitted.
  - **Approved**: The employee may take the absence they requested.